#### **TUTORIEL** Appairer sa pompe à chaleur Heiwa avec l'application Heiwa Clim sur son smartphone Android

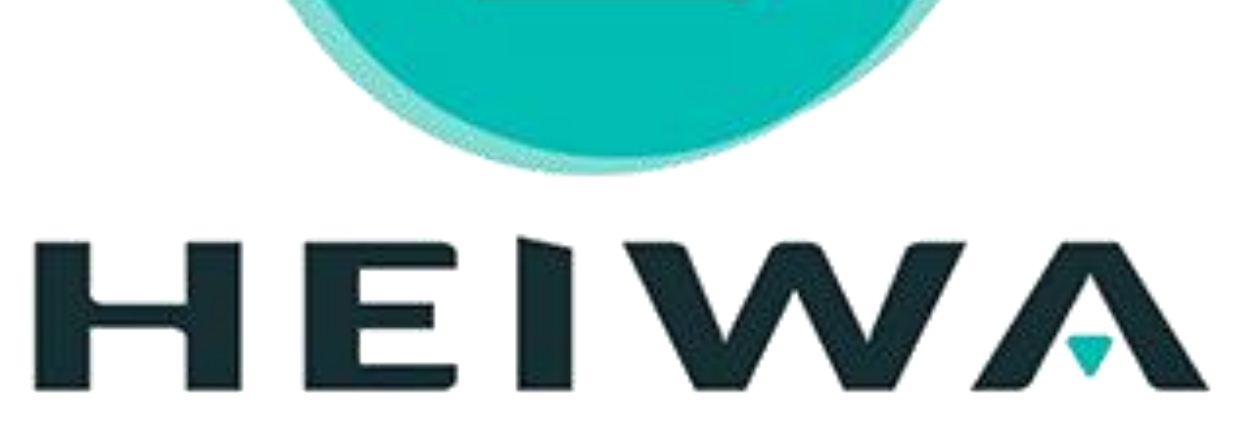

# Etape #1 Connexion à votre wifi

• Pour la première connexion, connectez votre téléphone au wifi de votre logement

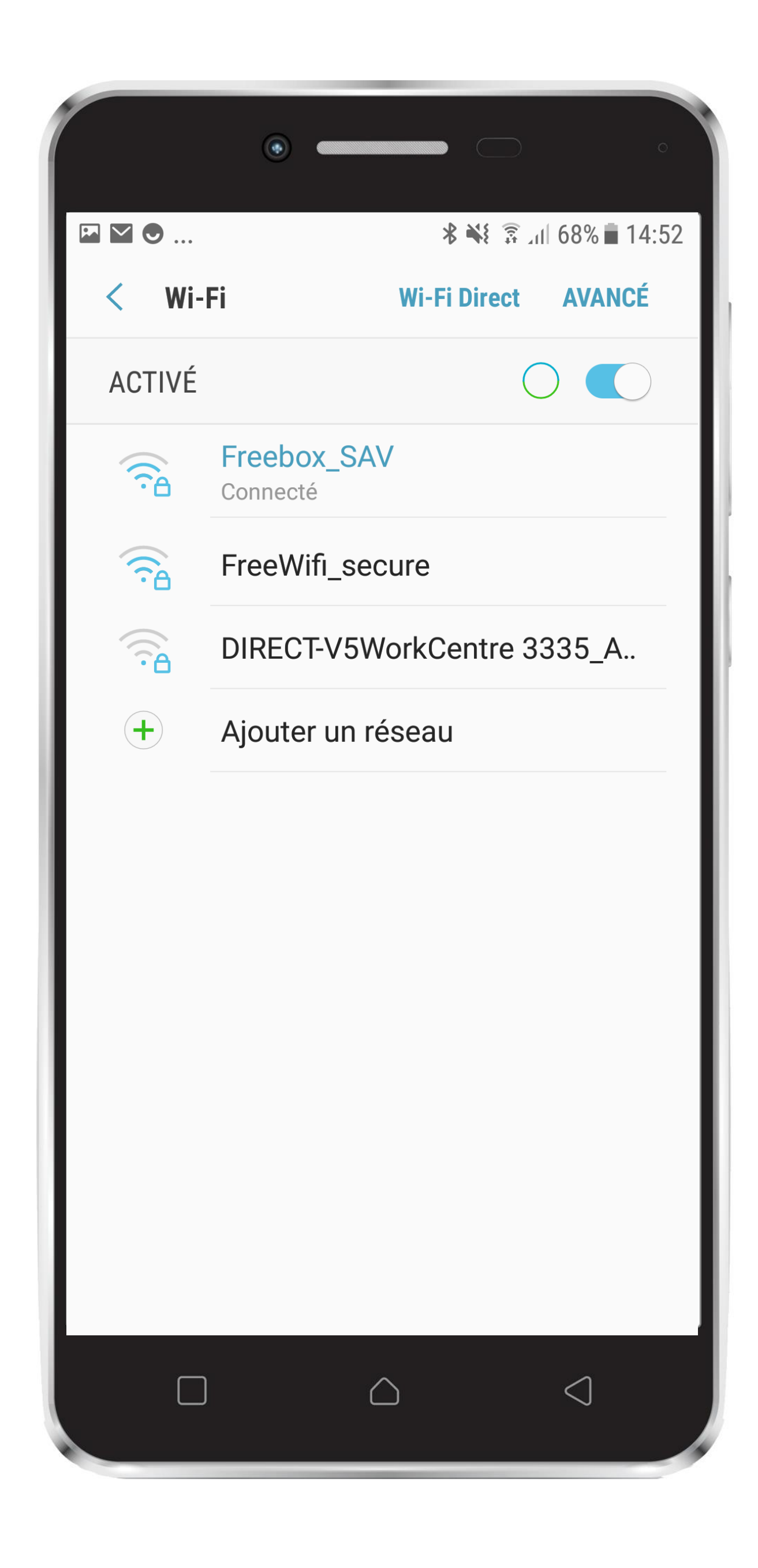

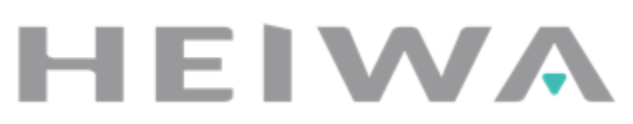

#### **Etape #2** Téléchargement de l'application

• Se rendre sur l'application Google Play Store

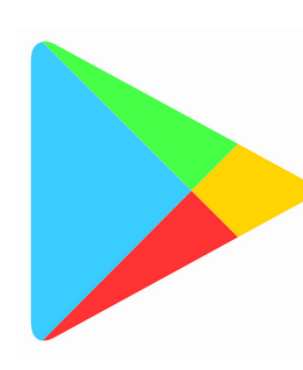

- Taper « Heiwa Clim »
- Télécharger l'application en cliquant sur « Installer »

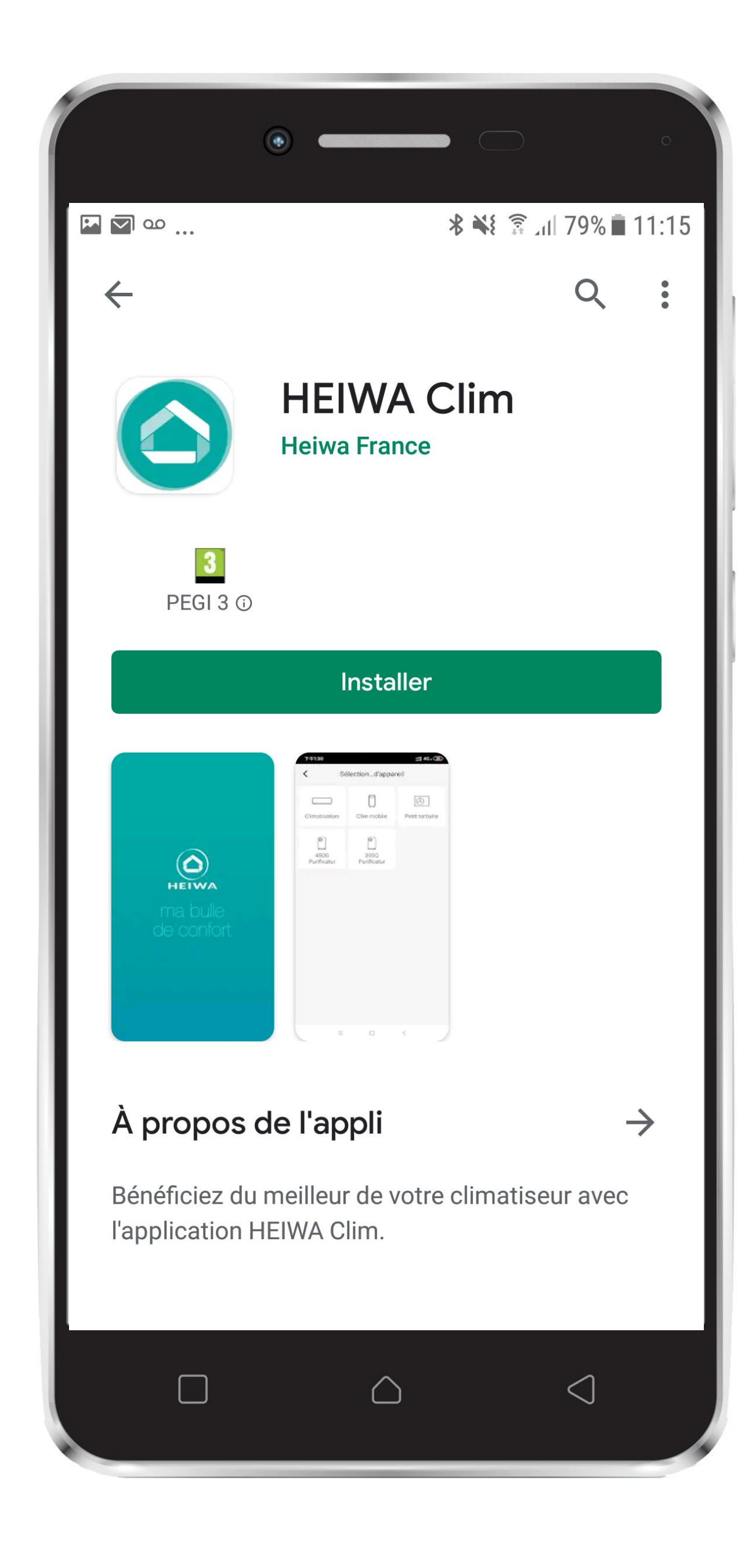

ΗΕΙΜΑ

 Une fois le téléchargement de l'application terminé, ouvrez l'application HEIWA Clim en appuyant sur l'icone de l'application sur l'écran de votre smartphone

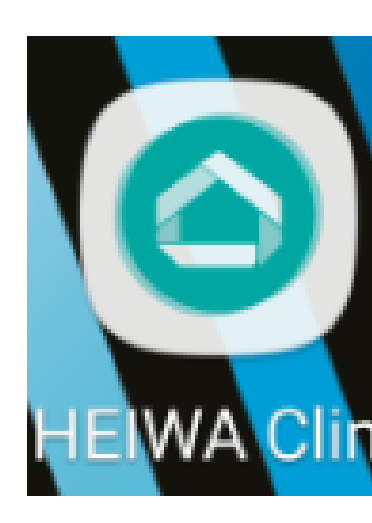

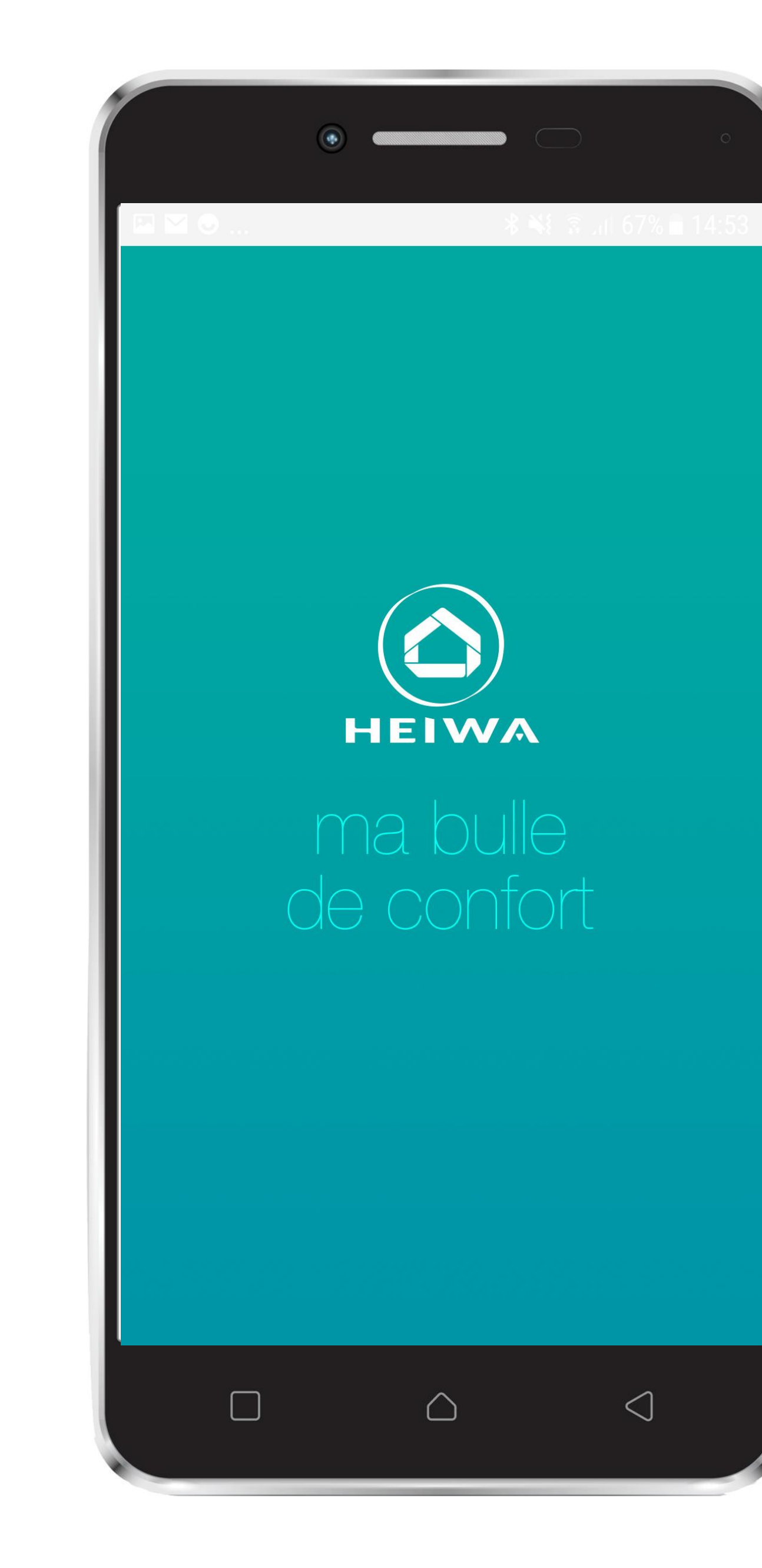

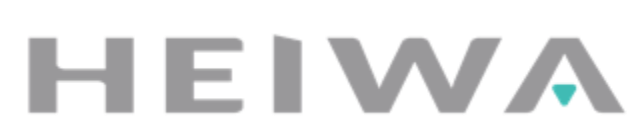

#### Etape #4 Accès à la carte de stockage

 Lorsque ce message s'affiche, appuyez sur « Allow ».

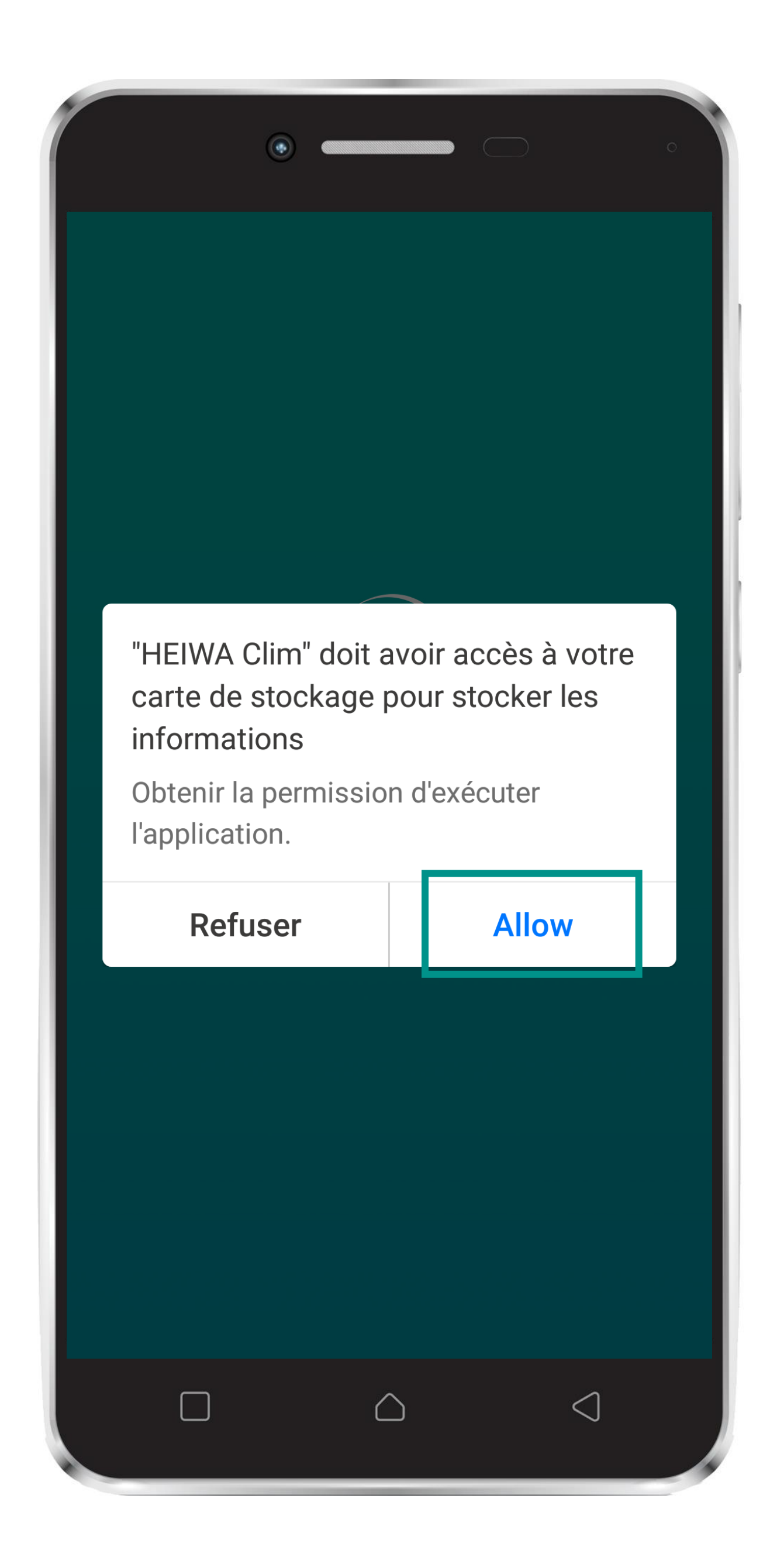

ΗΕΙΛΛ

#### **Etape #6** Accès aux photos, contenus multimédias et fichiers

• Lorsque ce message s'affiche, appuyez sur « Autoriser ».

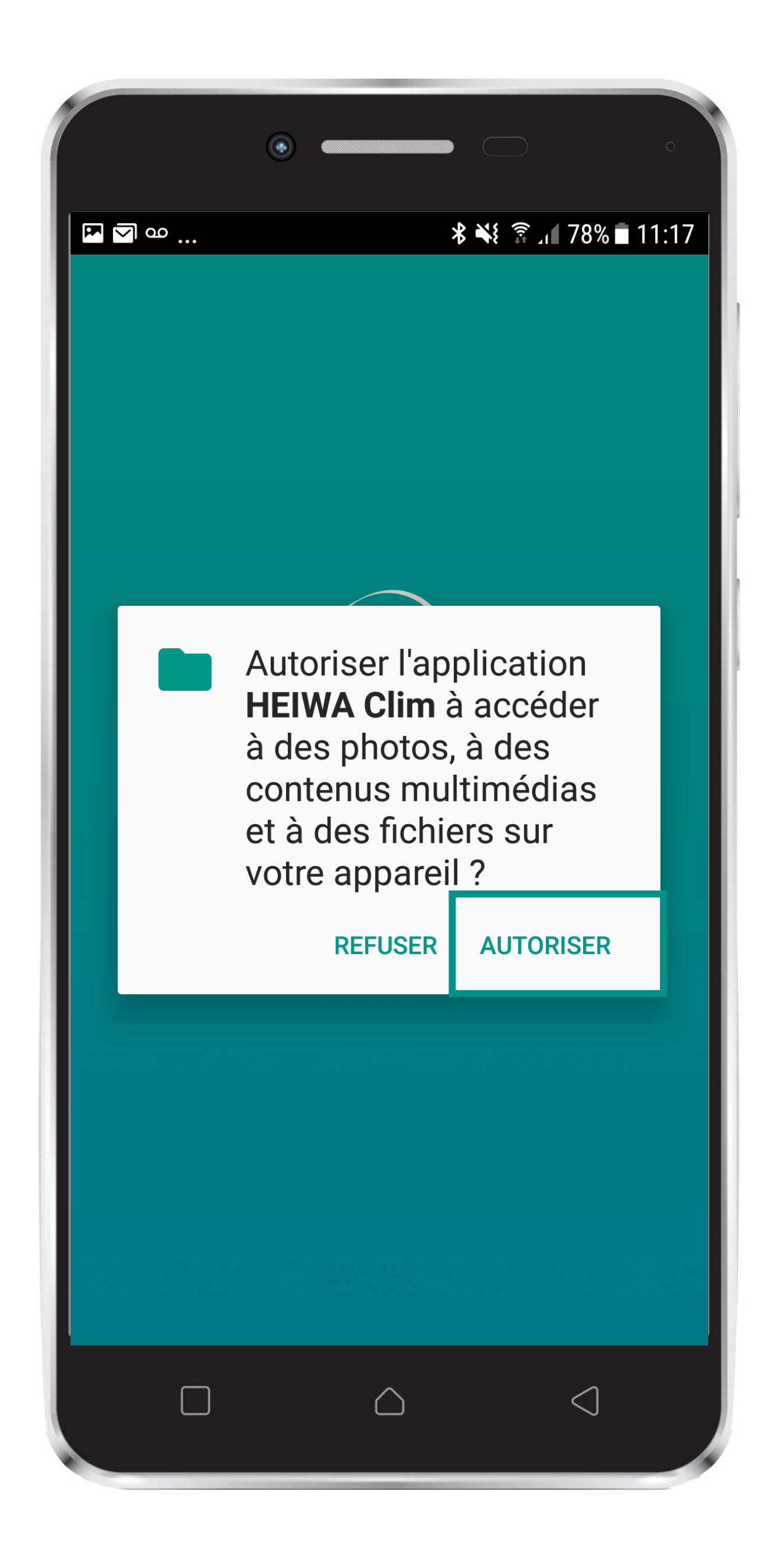

ΗΕΙΛΛ

#### **Etape #7** Politique de confidentialité Heiwa Clim

- Lorsque ce message s'affiche, appuyez sur « D'accord ».
- Cette page est en anglais, elle sera traduite prochainement.

#### Prompt

Thank you for trusting and using HEIWA Clim!

In accordance with the latest legal requirements, we have updated the privacy policy and specially pushed this message to you.

In order to provide you with better service, please read and fully understand the "<u>HEIWA Clim Privacy</u> <u>Policy</u>" before you use HEIWA Clim.

Disagree D'accord

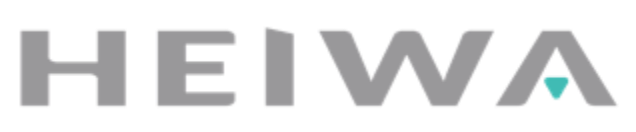

#### **Etape #8** Formulaire d'inscription

 Lorsque l'écran suivant s'affiche, appuyez sur « Inscription »

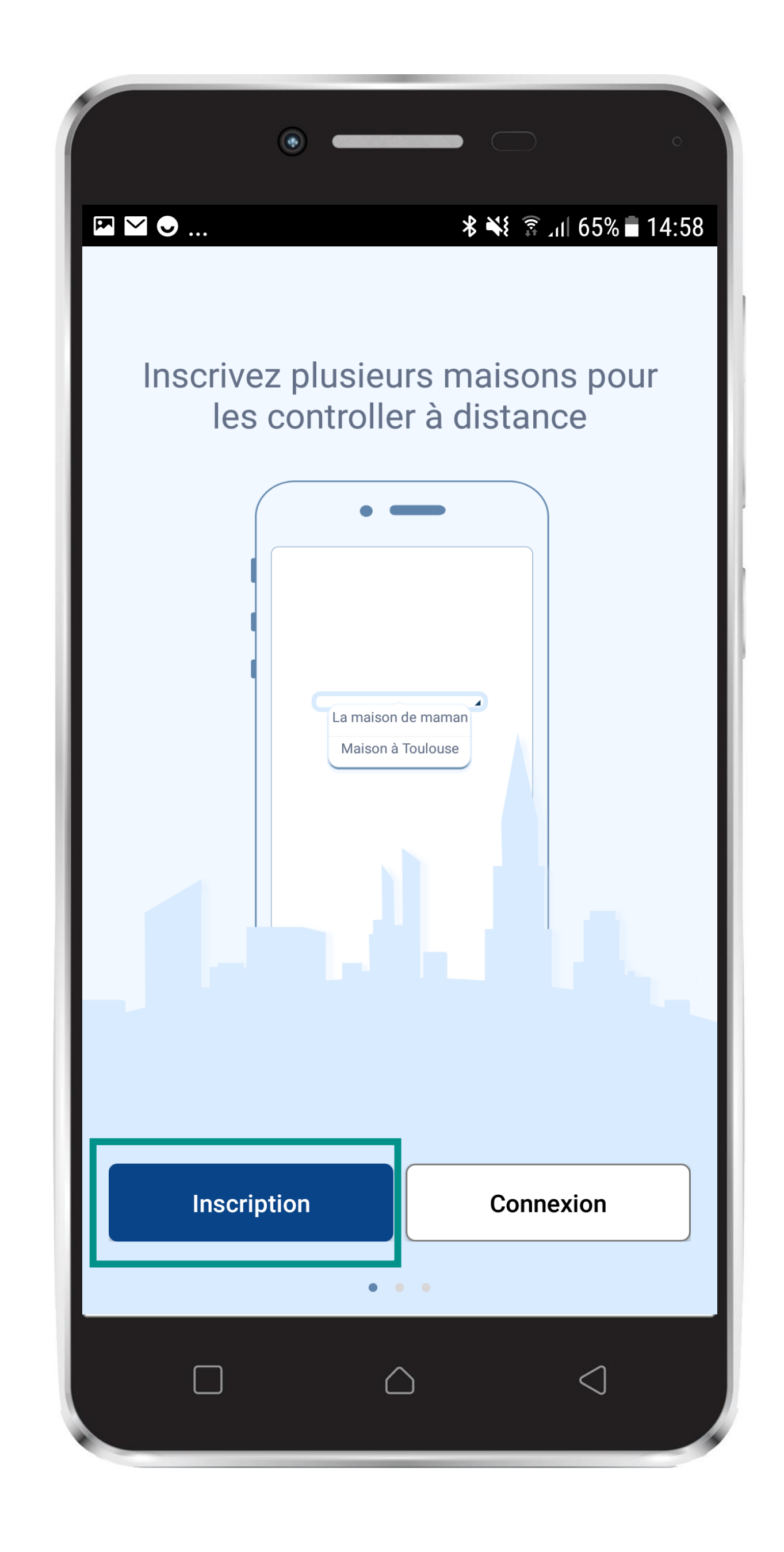

ΗΕΙΜΑ

## **Etape #9** Formulaire d'inscription

Complétez le formulaire d'inscription

Identifiant : Entre 3 et 20 caractères. Peut contenir des lettres, chiffres et seulement les caractères spéciaux «. » et « \_ ». Vous ne pouvez pas utiliser d'espace.

Mot de passe : Entre 6 et 20 caractères. Doit obligatoirement contenir des chiffres et des lettres (majuscule ET minuscules). Vous pouvez également utiliser des caractères spéciaux comme « !@#\$%^\* », mais pas d'espace.

Appuyez sur « Inscription »

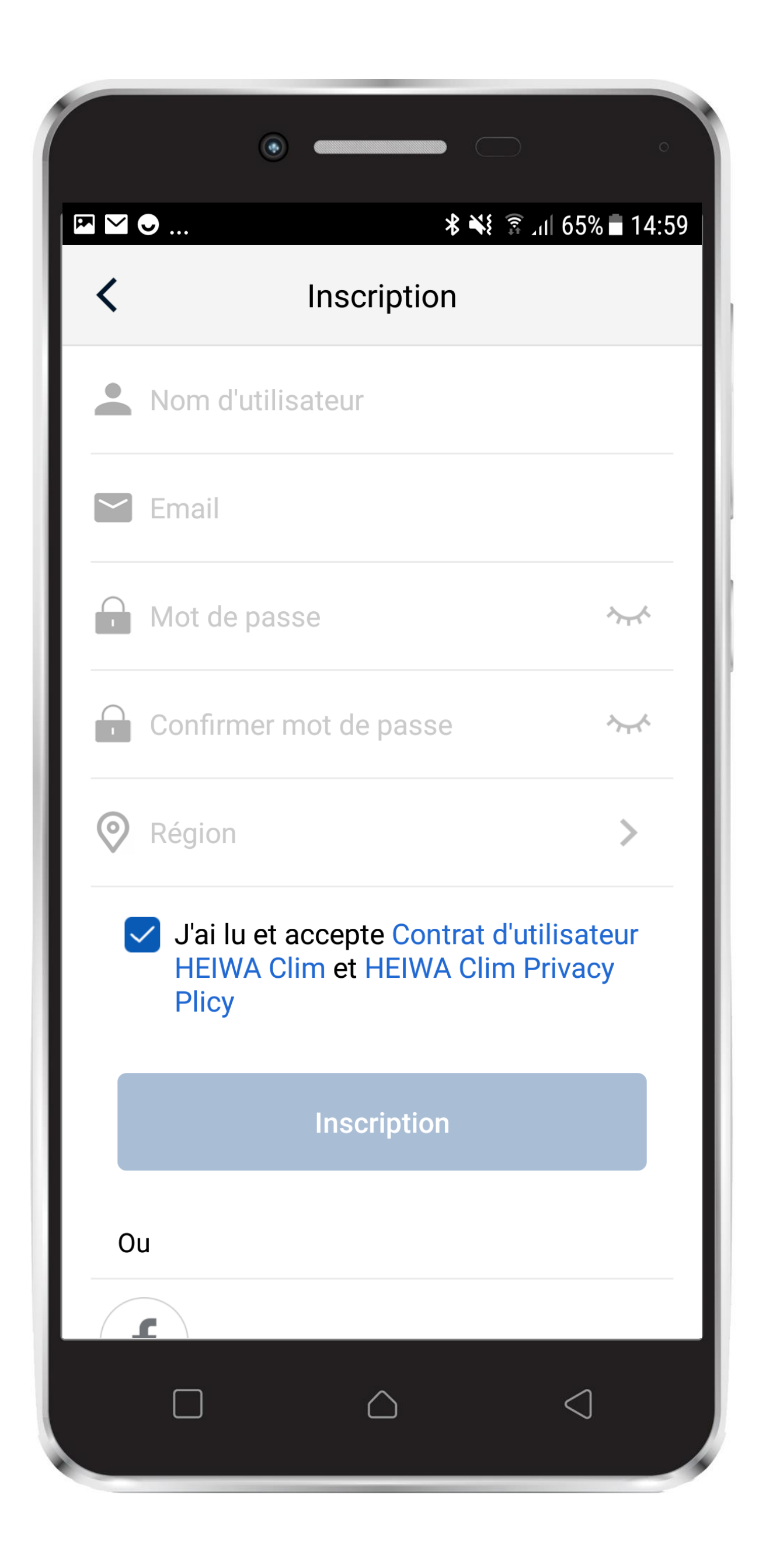

ΗΕΙΜΑ

# Etape #10 Page d'accueil de l'application

- La page suivante s'affiche. Elle vous montre les principales fonctionnalités de l'application.
  - Cliquez sur « Je sais »

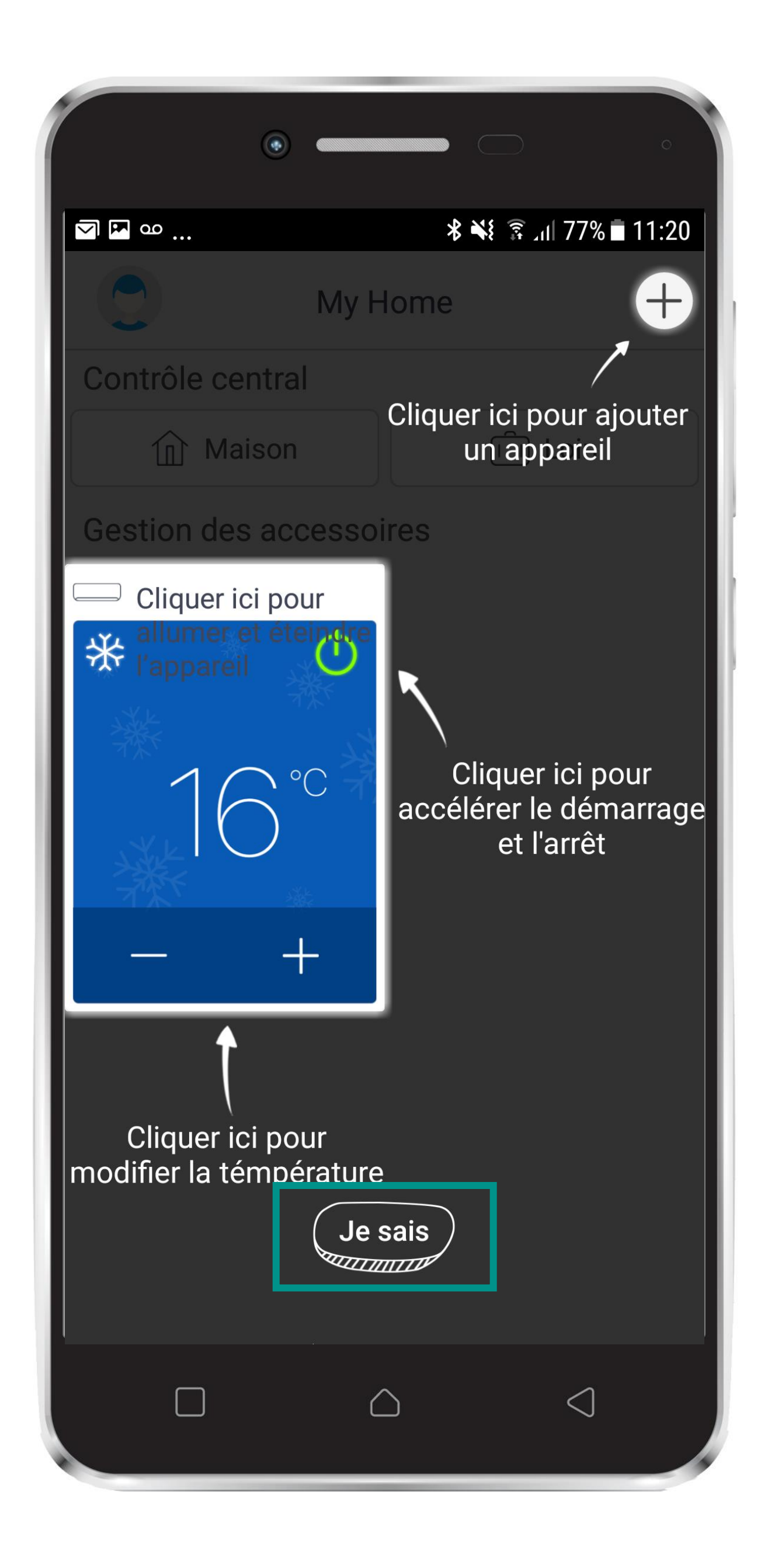

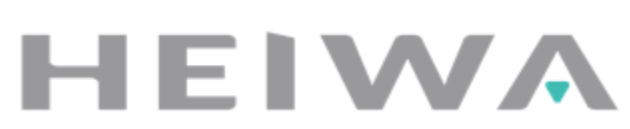

# **Etape #11** Appairer ma pompe à chaleur

 Appuyez sur l'onglet « + » en haut à droite de votre page

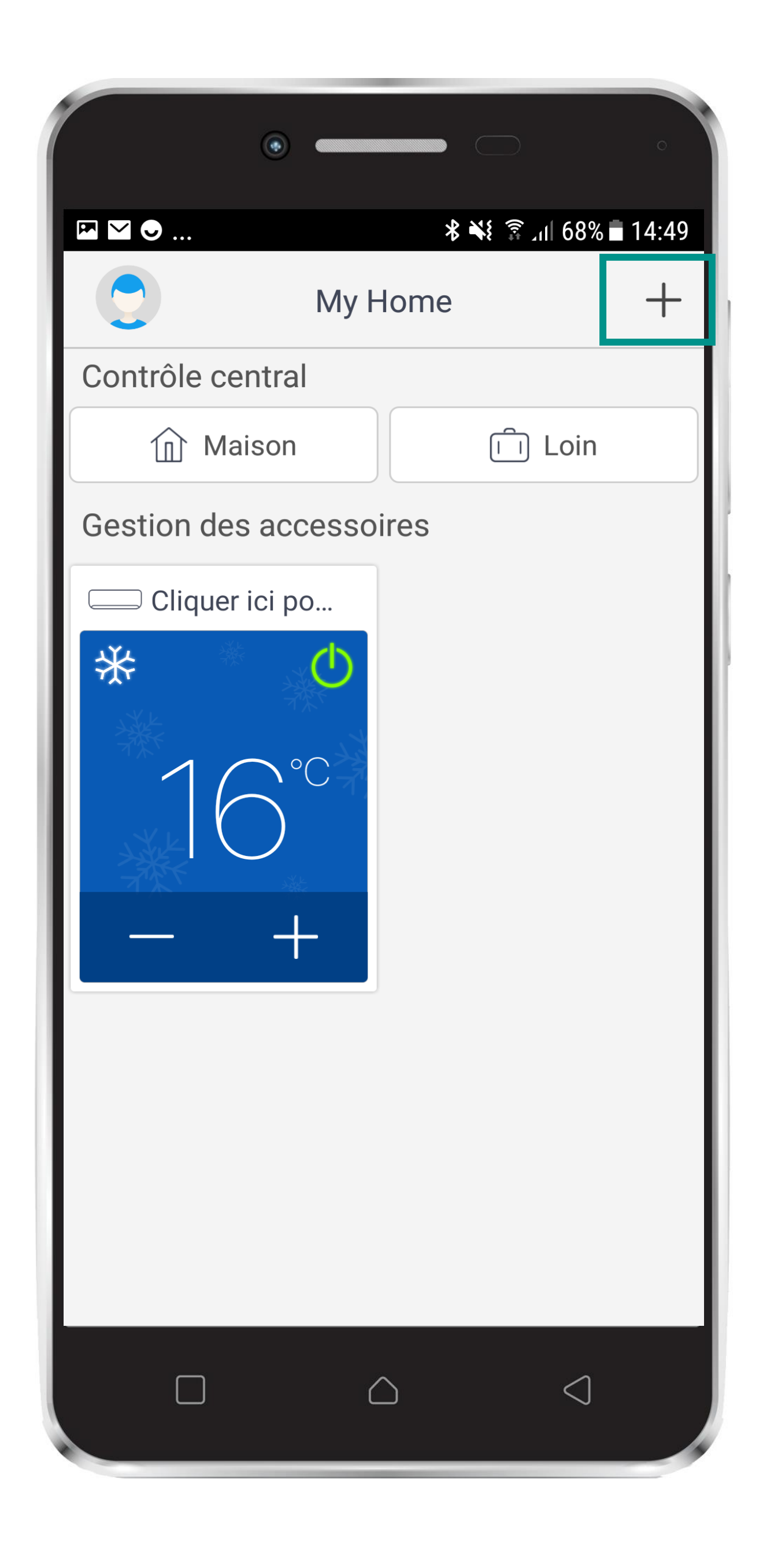

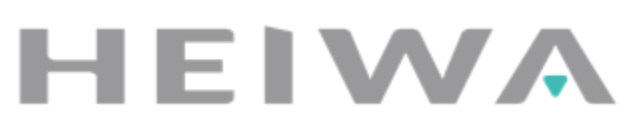

#### **Etape #12** Appairer ma pompe à chaleur

• Cliquez sur « Climatisation ».

| •                          | *                                   | ه اللہ 🕄 ال     |
|----------------------------|-------------------------------------|-----------------|
| Sélectiond'appareil        |                                     |                 |
| Climatisation              | Clim mobile                         | Petit tertiaire |
| <b>450G</b><br>Purificatur | Image: Second system350GPurificatur |                 |
|                            |                                     |                 |
|                            |                                     |                 |
|                            |                                     |                 |
|                            | $\bigcirc$                          | $\triangleleft$ |

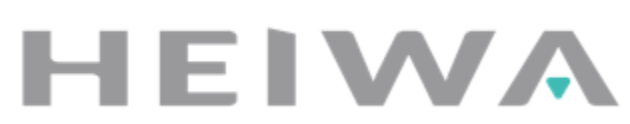

## Etape #13 Activation du wifi

- Ne pas prendre en compte les instructions de la page ci contre.
  Celle-ci évoluera prochainement.
- Passez directement à la page #14

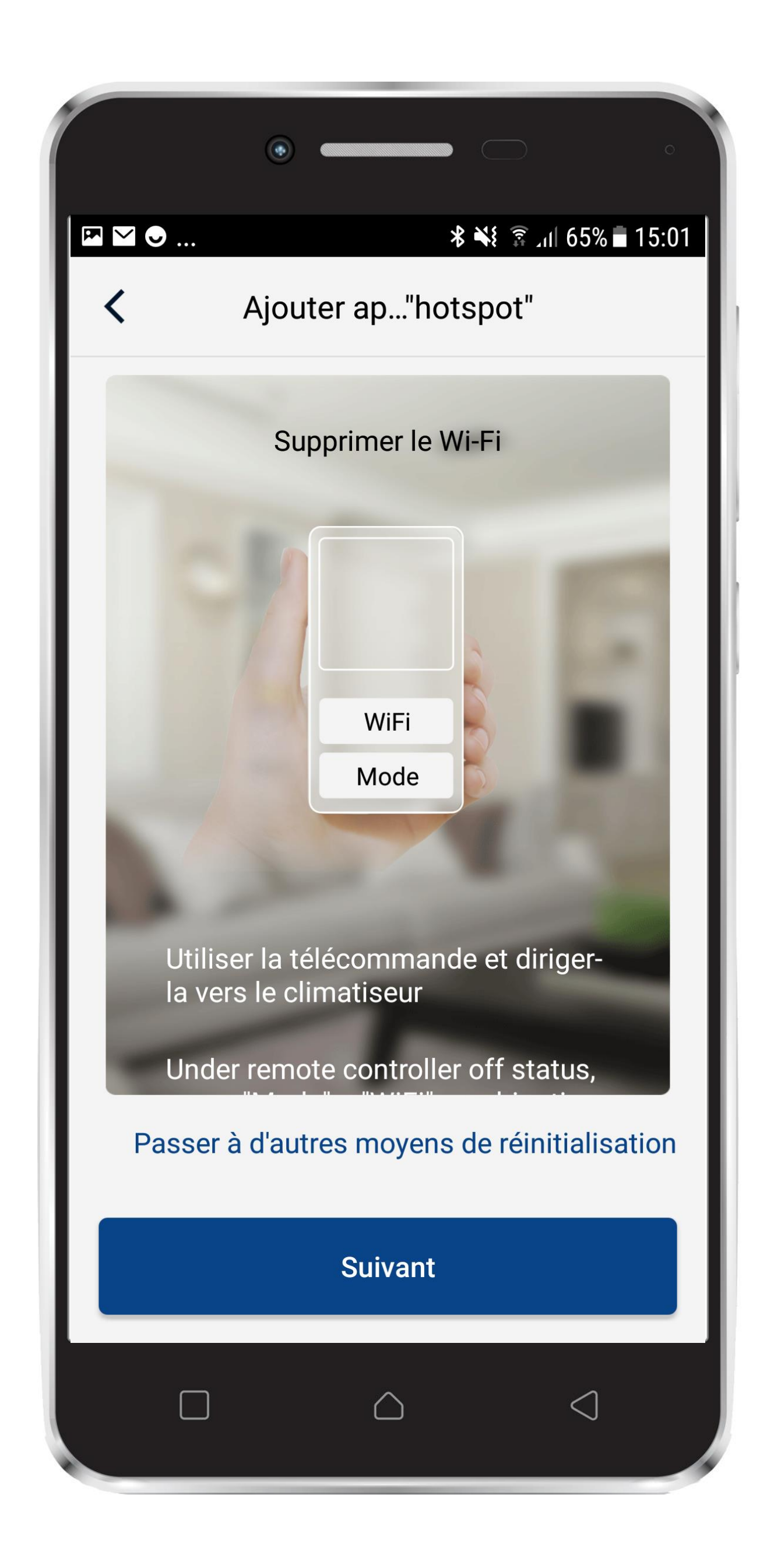

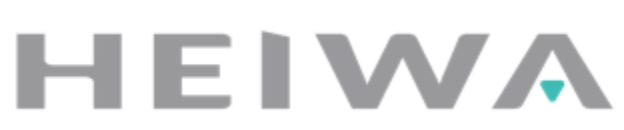

### Etape #14 Activation du wifi

#### • Pour activer le wifi :

- 1) Prendre la télécommande de votre climatiseur et vous placer face à ce dernier.
  - 2) Mettre votre pompe à chaleur en mode « off »
- 3) Appuyer sur les boutons « mode » et « wifi » en même temps pendant 1 à 3sec.
- 4) Vous entendez un « bip » venant du climatiseur confirmant que la manipulation est faite.

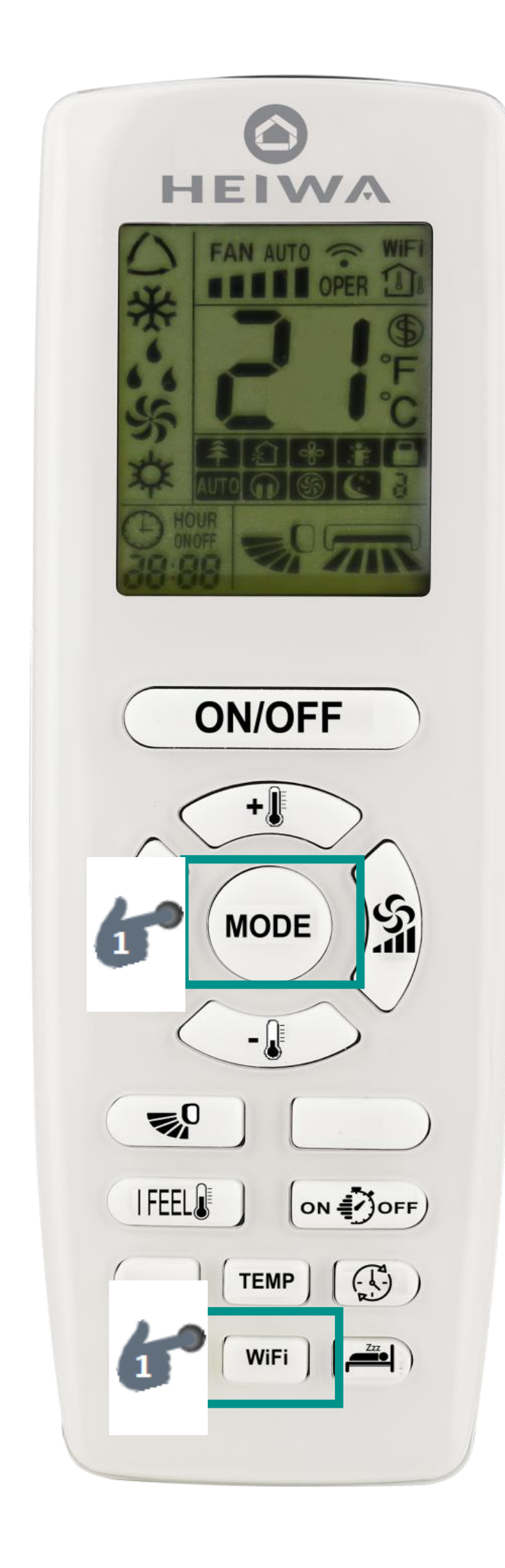

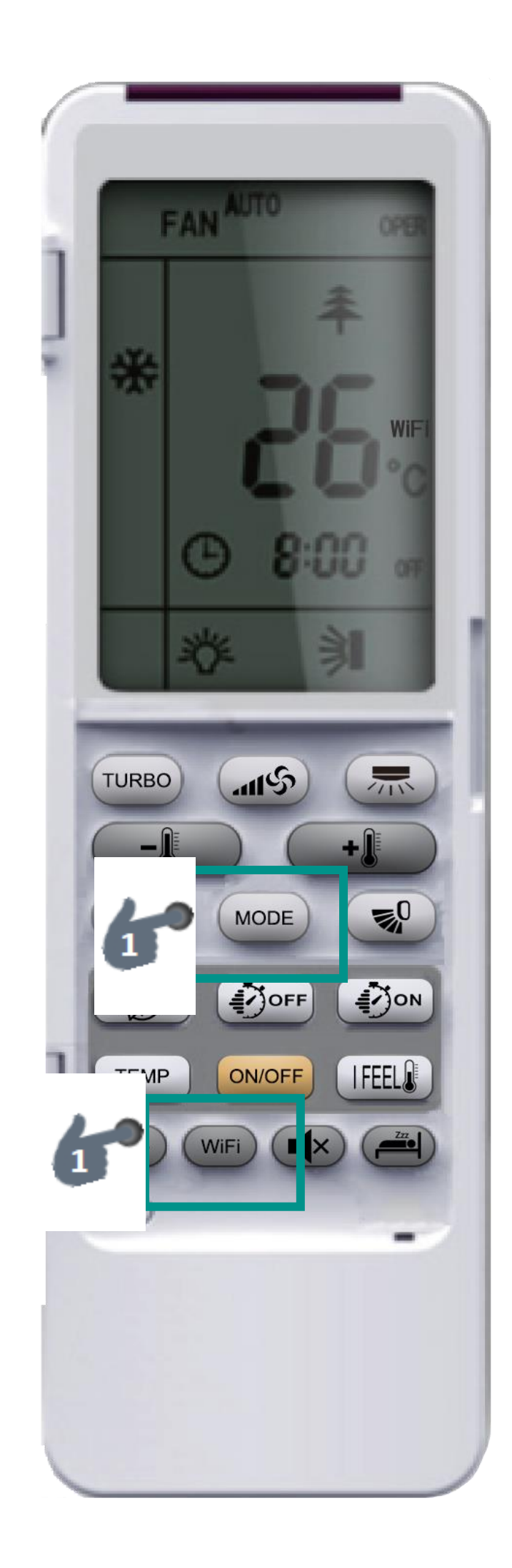

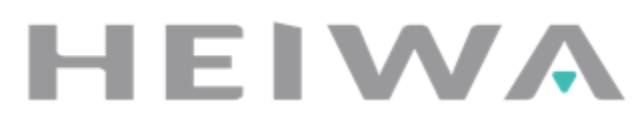

#### Etape #15 Activation du wifi

 Une fois la manipulation réalisée, revenez sur l'application Heiwa Clim et appuyez sur « Suivant »

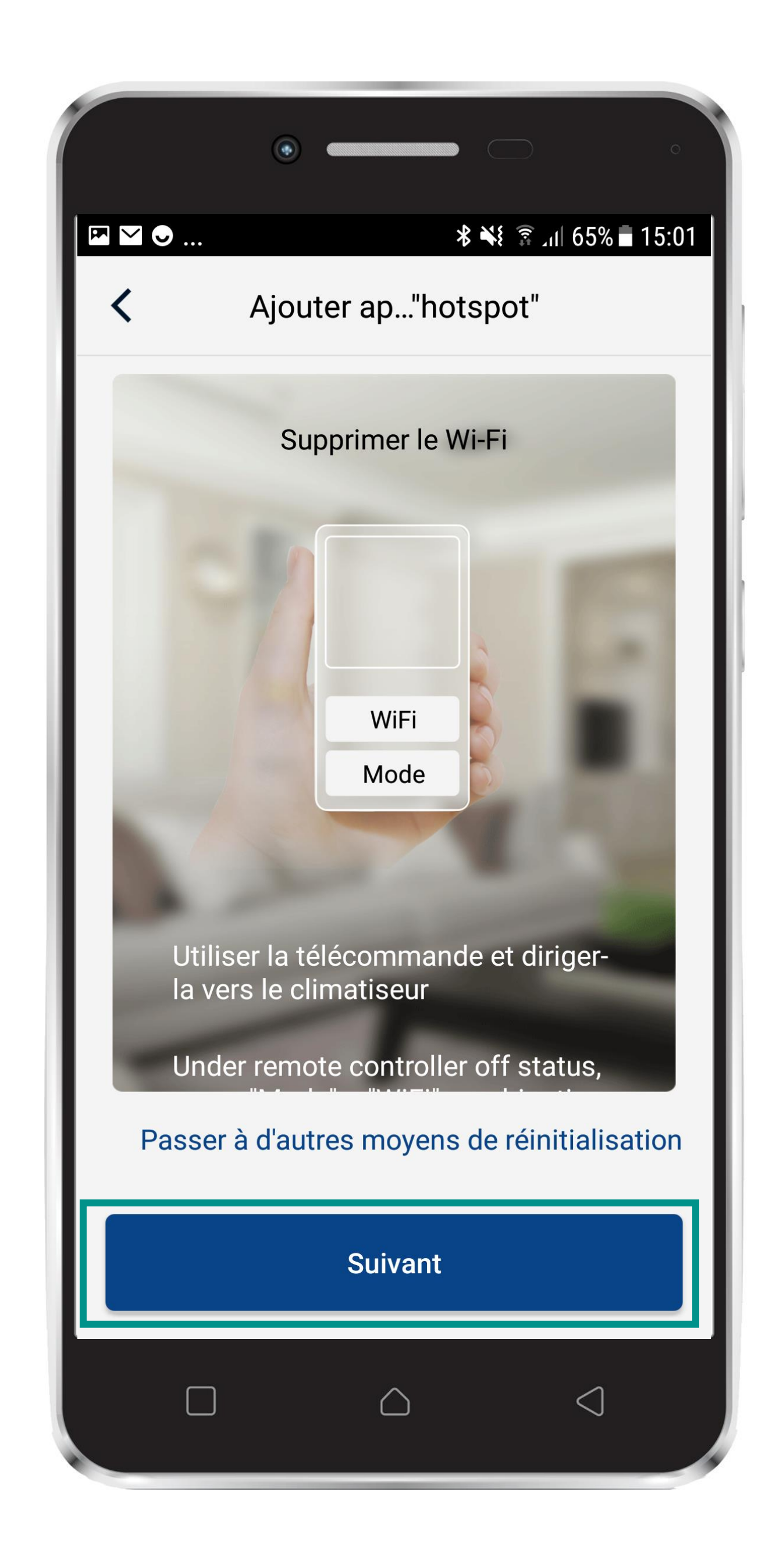

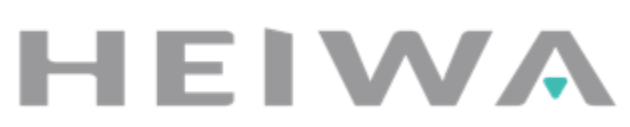

## **Etape #16** Permission d'ajout d'un appareil

 Lorsque ce message s'affiche, appuyez sur « Allow ».

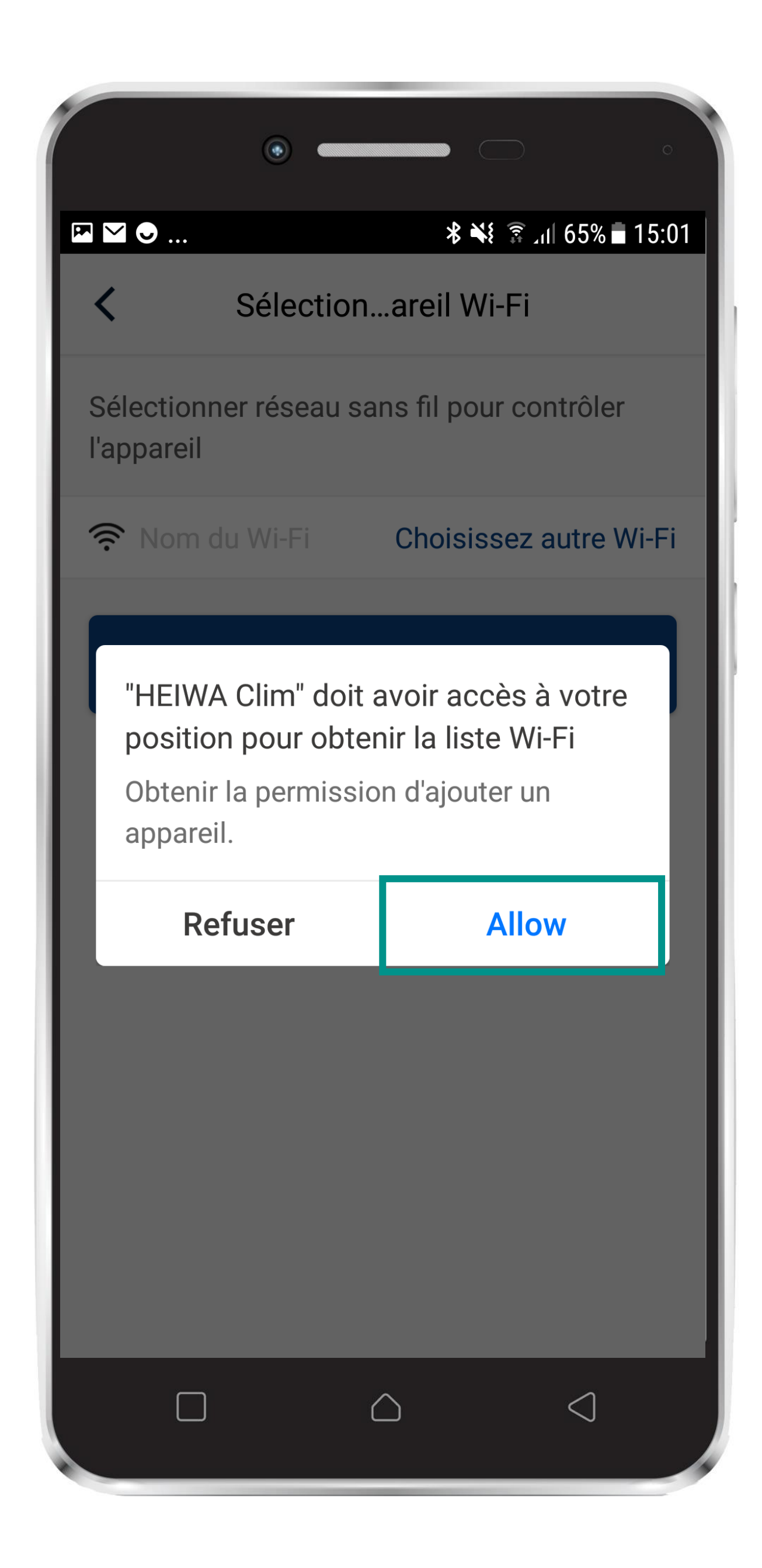

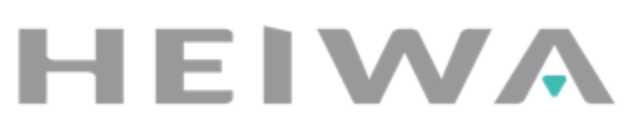

## **Etape #17** Autorisation accès à la position

• Lorsque ce message s'affiche, appuyez sur « Autoriser ».

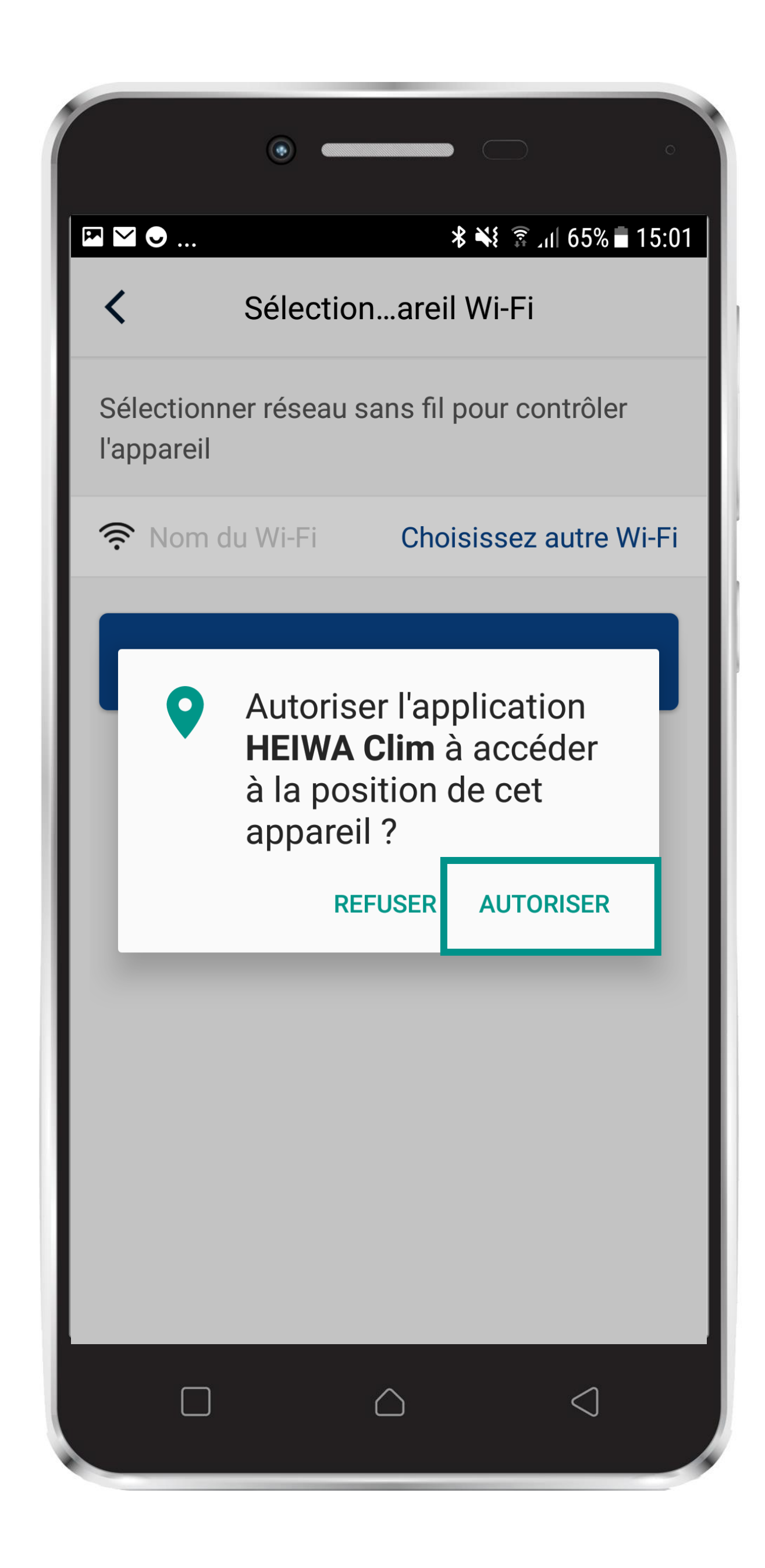

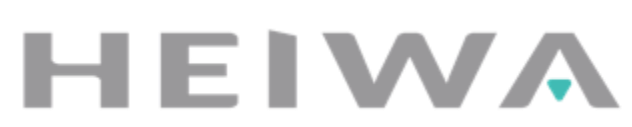

#### **Etape #18** Connexion de votre smartphone à votre clim'

- Rentrez le mot de passe du wifi de votre logement
  - Appuyez sur « Suivant »

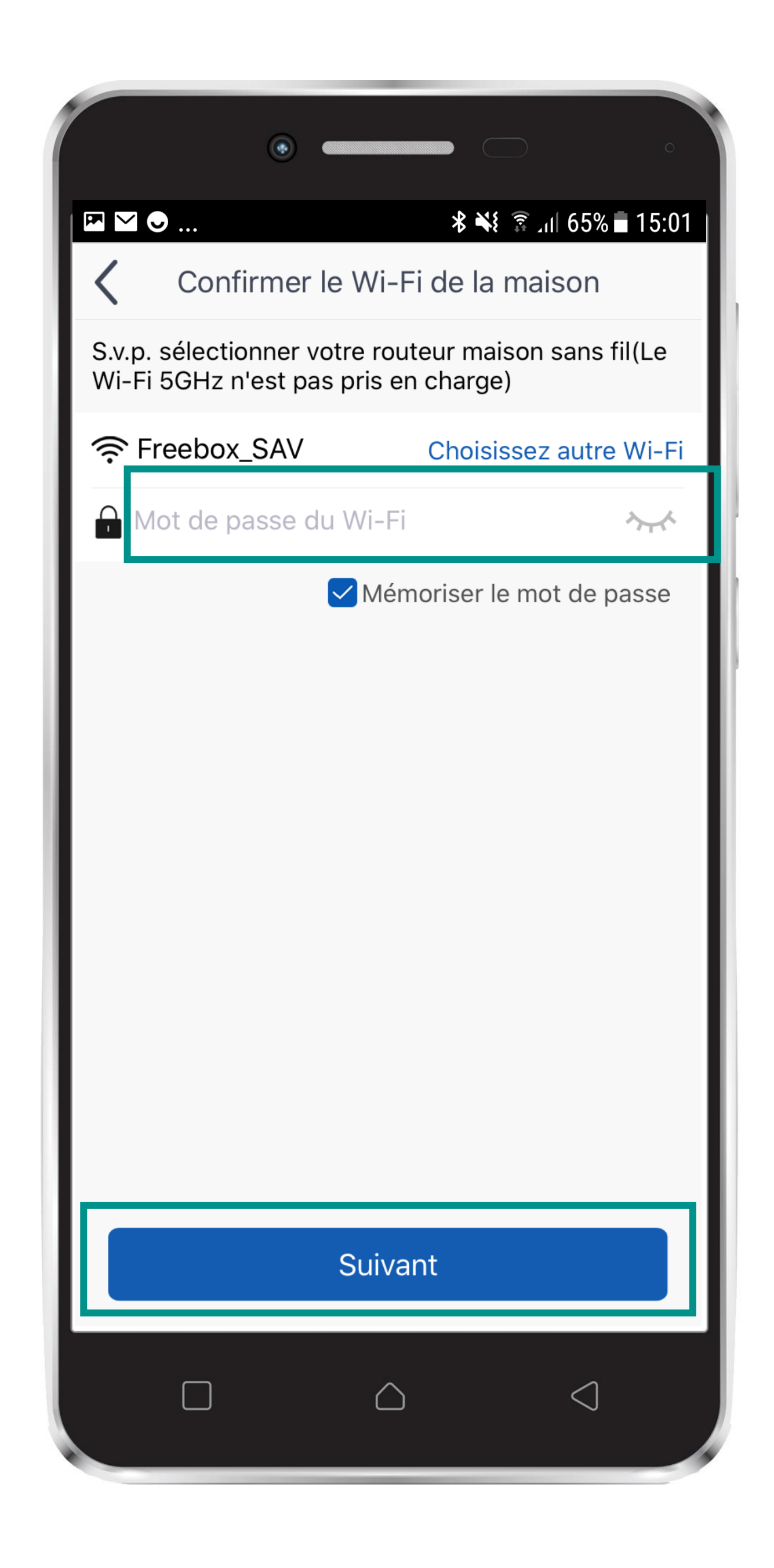

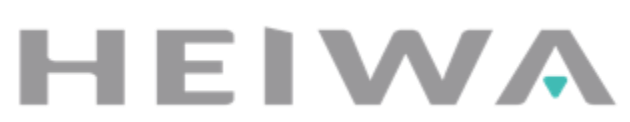

- Arrivé sur cette page, ne pas tenir compte de l'image qui apparait sur votre écran.
- La seule information à retenir est le mot de passe inscrit dans le texte en bas (dans ce cas : 12345678) puis cliquez sur « Suivant »
  - Suivant votre appareil, vous serez redirigé directement à l'étape #16

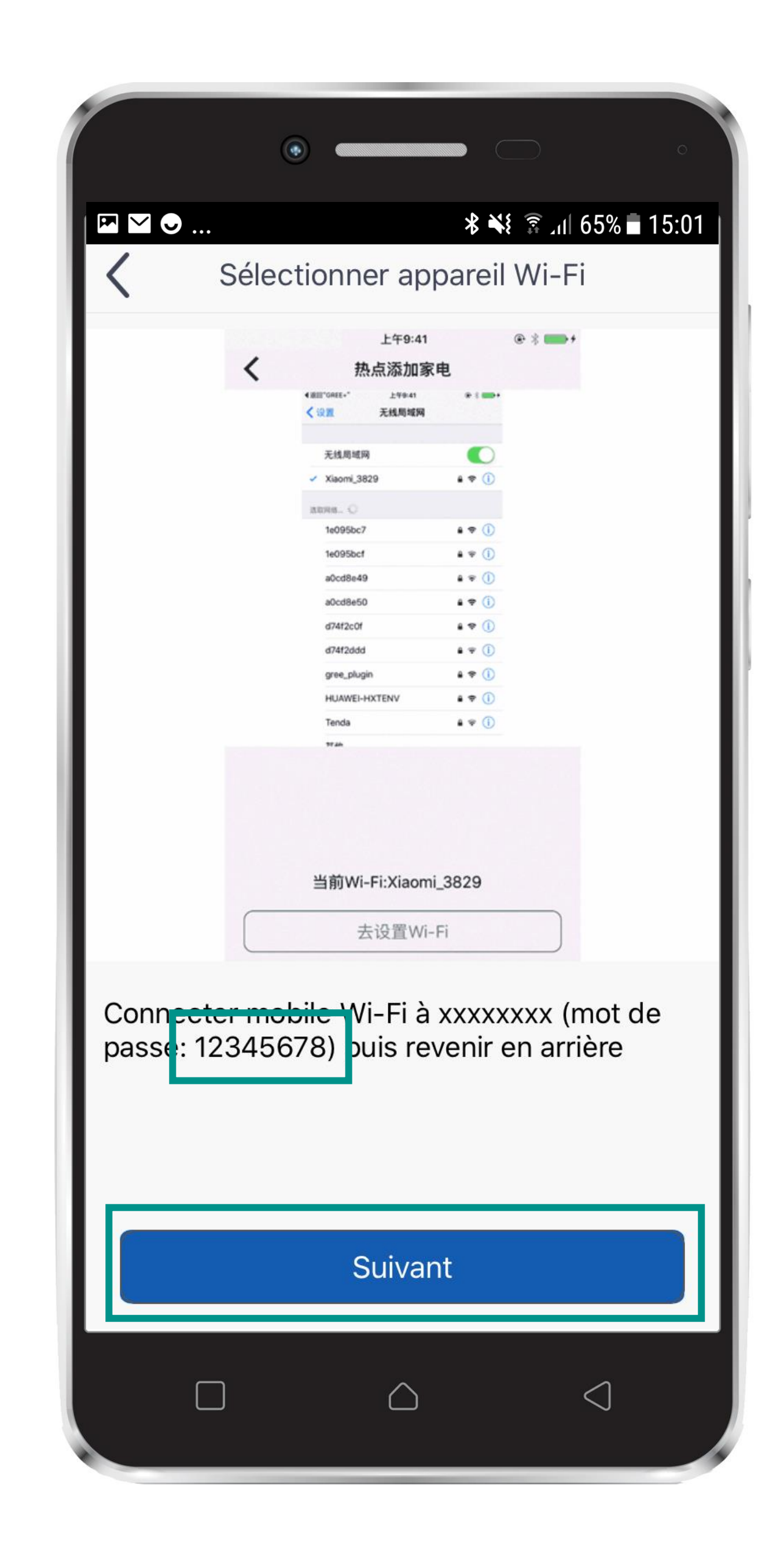

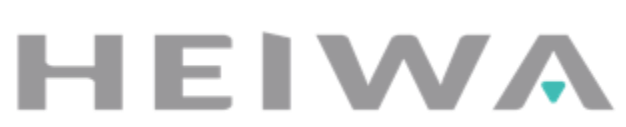

#### Etape #20 Connexion de votre smartphone à votre clim'

- Vous serez automatiquement redirigé vers la page « réglage wifi » de votre smartphone.
- Sélectionnez le wifi qui s'affiche dans « réseaux » et qui ressemble à une énumération de chiffres et de lettres (dans ce cas : 1e8c79ed)

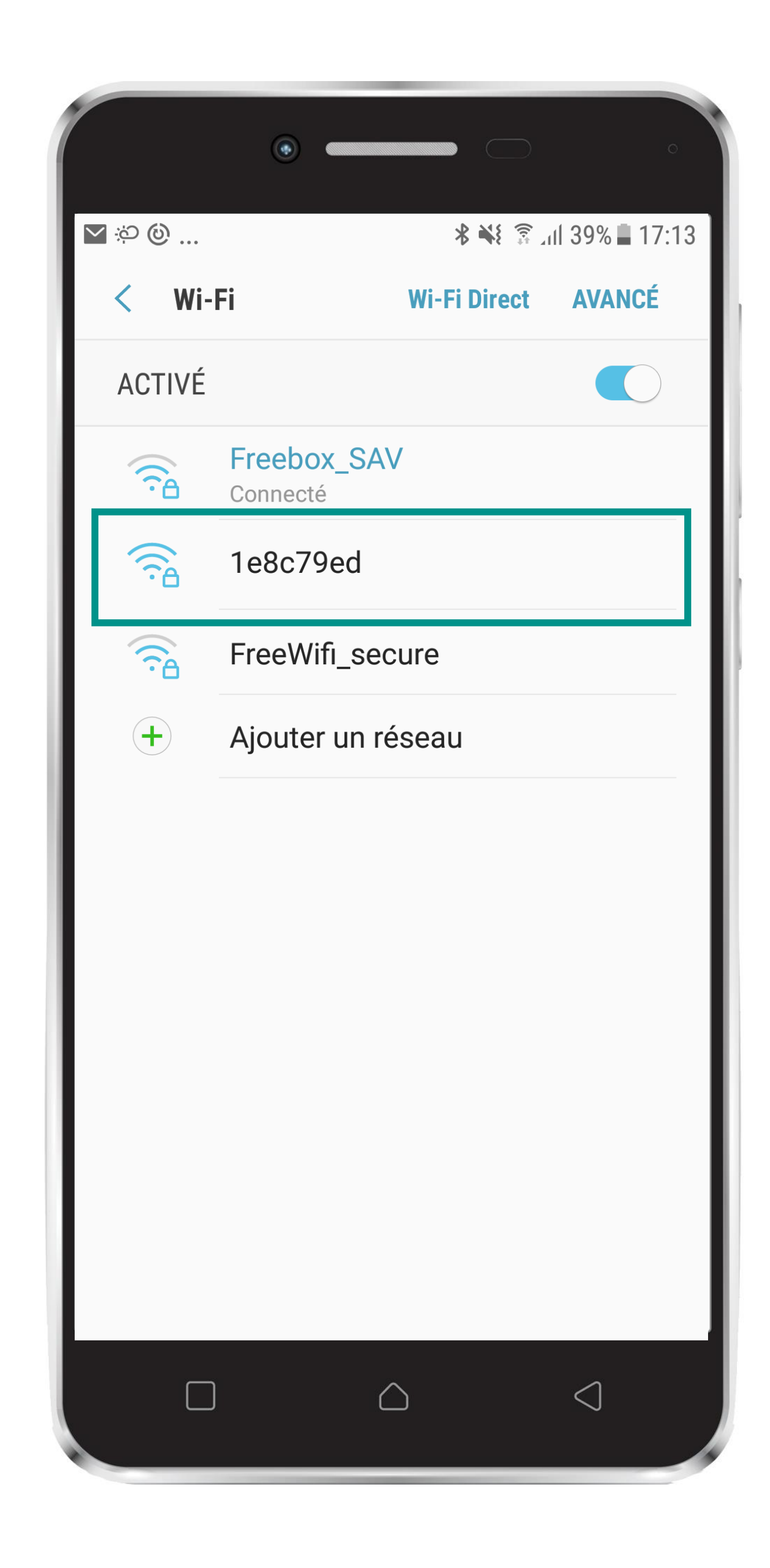

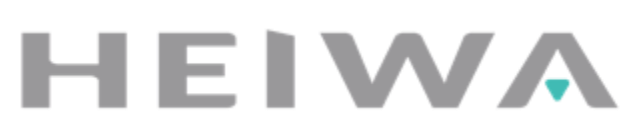

## Etape #21 Connexion de votre smartphone à votre clim'

- Rentrez le mot de passe qui se trouve sur l'application. Dans notre cas : 12345678 (cf étape 19)
- Retournez sur l'application Heiwa Clim

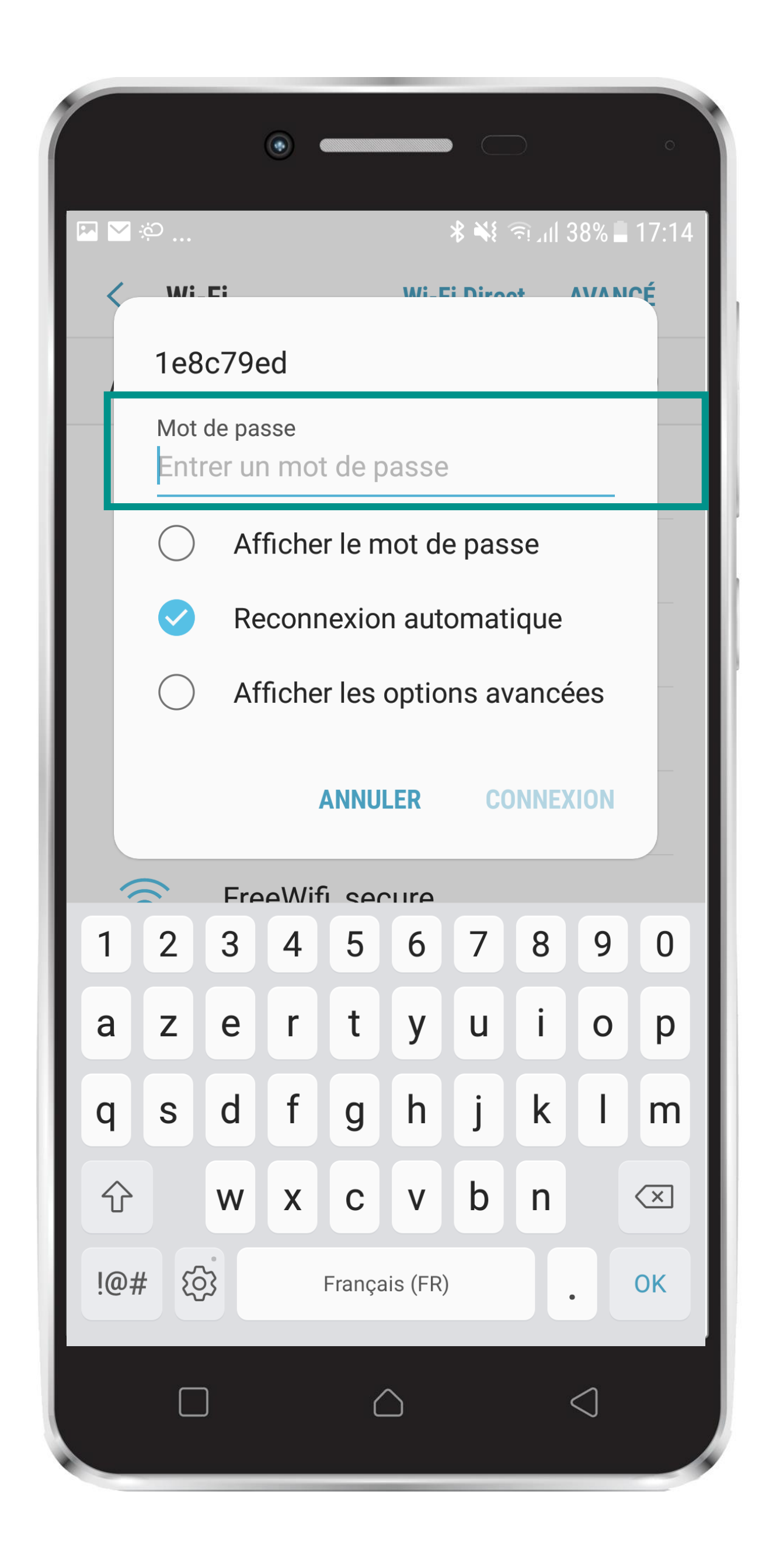

- Ne pas prendre en compte le texte en anglais qui est en cours d'évolution.
  - Votre téléphone est en train de s'appairer. Patientez.

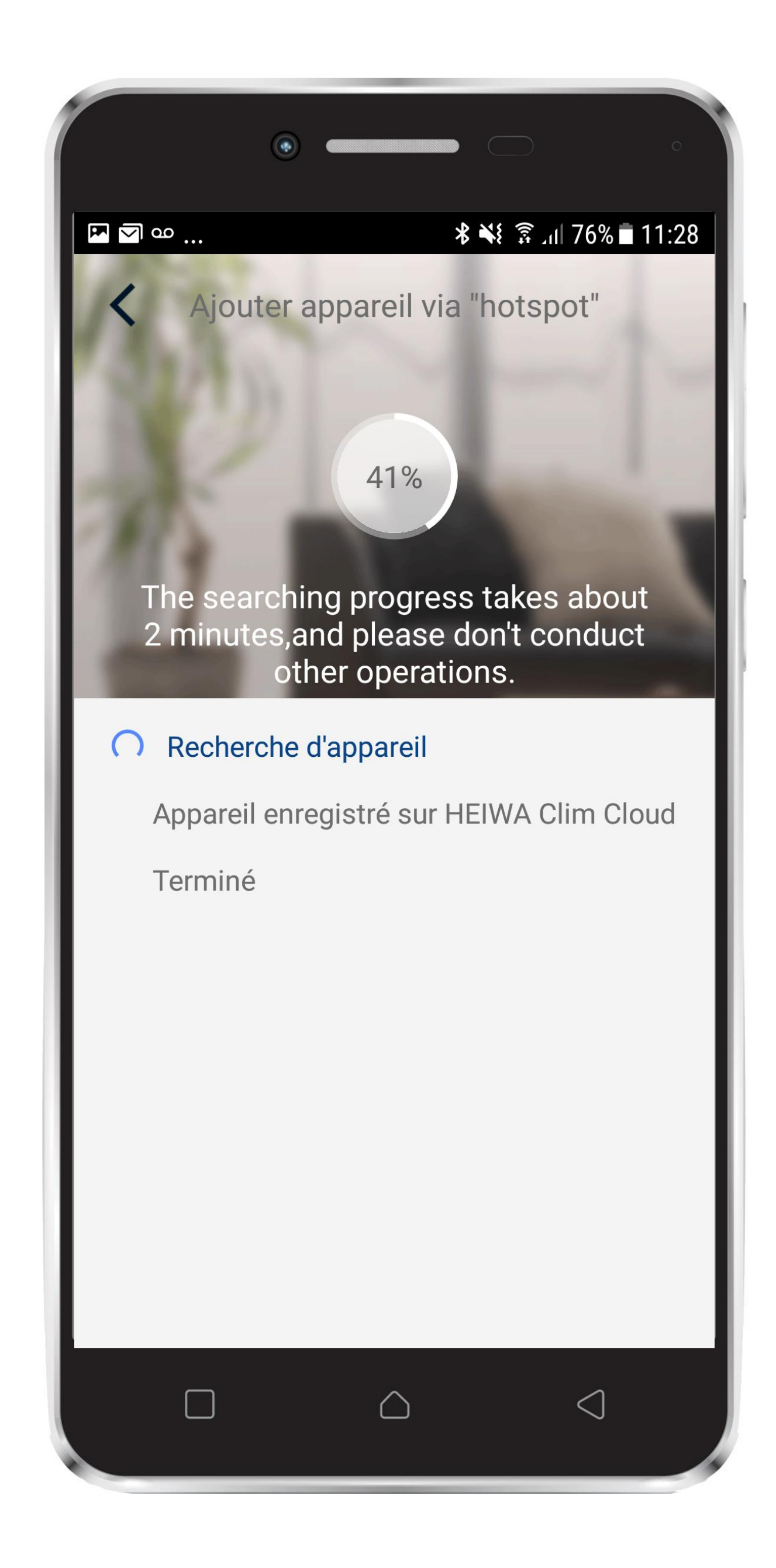

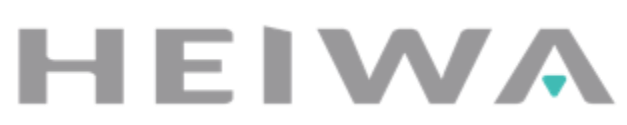

- Une fois votre pompe à chaleur connectée, le message « Connected » s'affiche.
  Vous pouvez changer le « Nom de
  - l'appareil » si vous le souhaitez.
    - Cliquez sur « Terminé »

Vous pouvez maintenant piloter votre climatisation de votre téléphone grâce à l'application Heiwa Clim, partout, tout le temps.

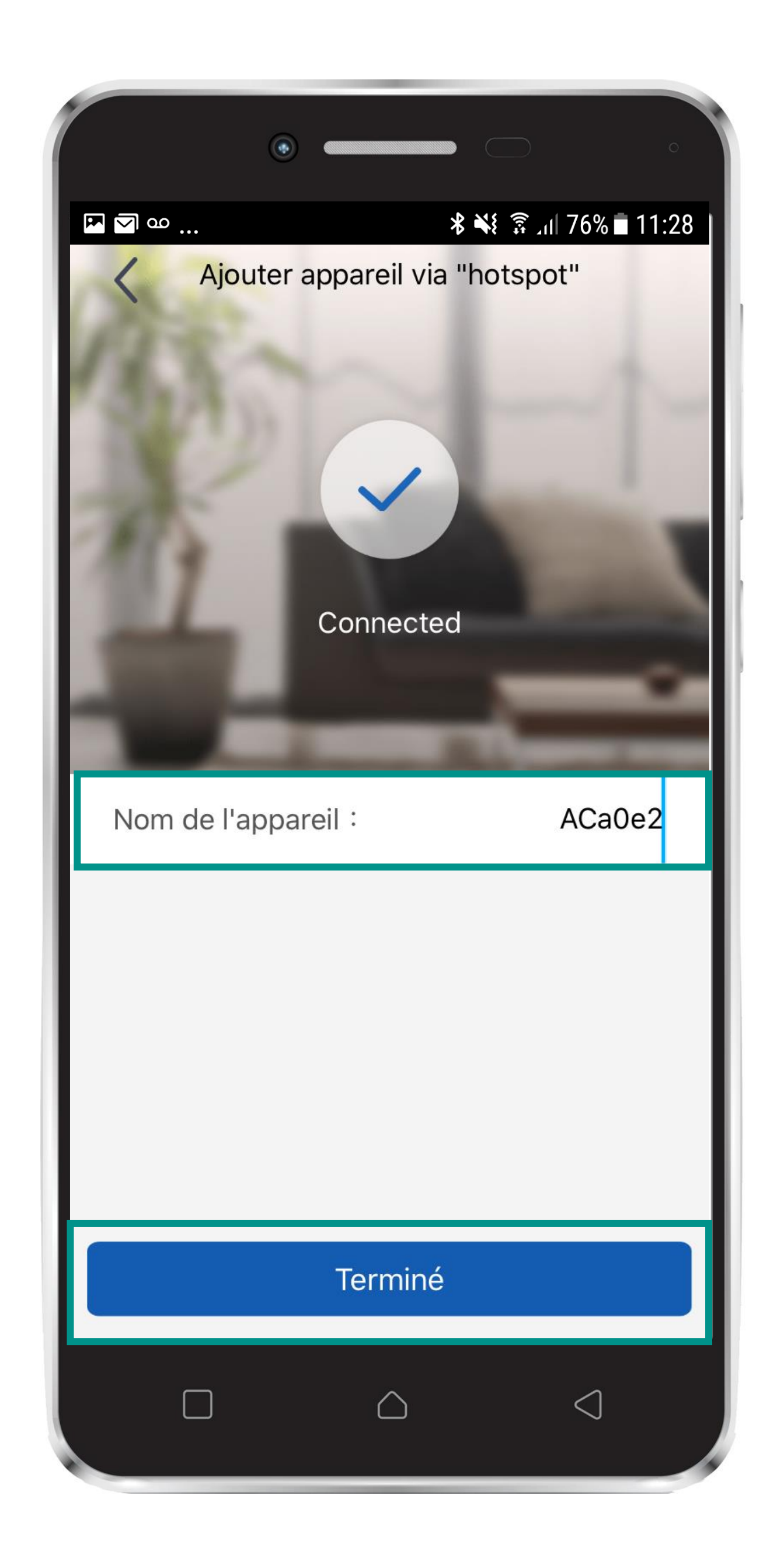

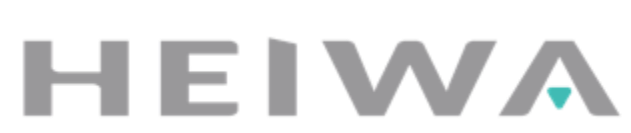

 Pour piloter votre clim, appuyez sur le bouton « Allumer/Eteindre »

| ۲                       |                             |  |  |
|-------------------------|-----------------------------|--|--|
|                         | ¥ ¥ ≩ 11:28 ∎ 11:28 My Home |  |  |
| Contrôle central        |                             |  |  |
| î Maison                | î Loin                      |  |  |
| Gestion des accessoires |                             |  |  |
| ACa0e2                  |                             |  |  |
| C                       |                             |  |  |
|                         |                             |  |  |
|                         |                             |  |  |
|                         |                             |  |  |
|                         |                             |  |  |
|                         |                             |  |  |

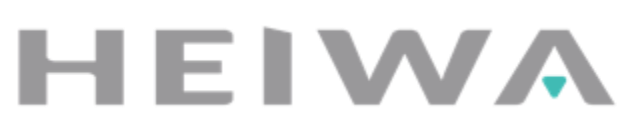

Vous avez maintenant accès aux fonctionnalités de votre climatiseur

- Changer la température de votre clim', en balayant à droite ou à gauche, ici 20°C
- Changer le mode de votre clim', en balayant à droite ou à gauche, ici 20°C

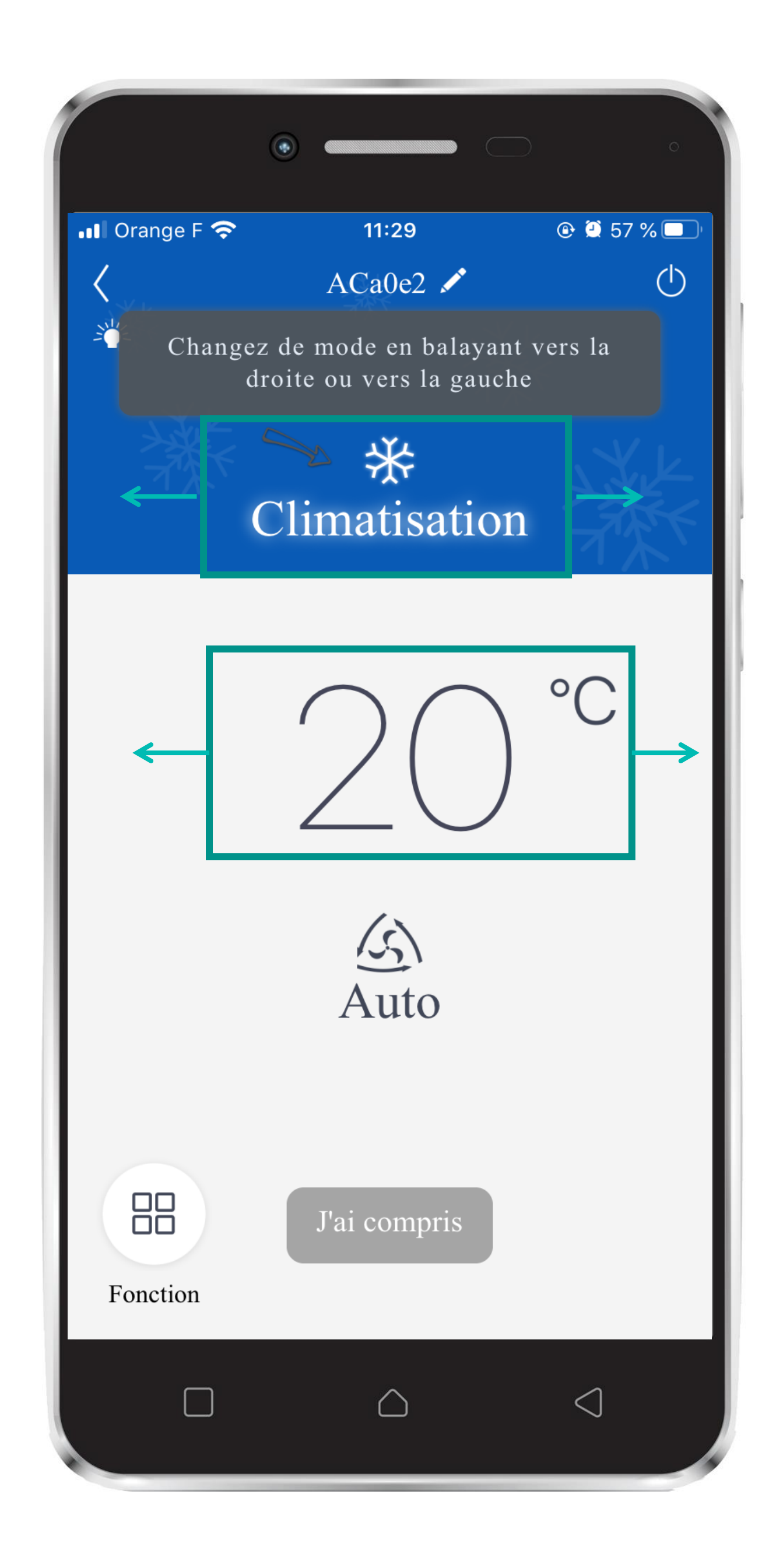

ΗΕΙΜΑ

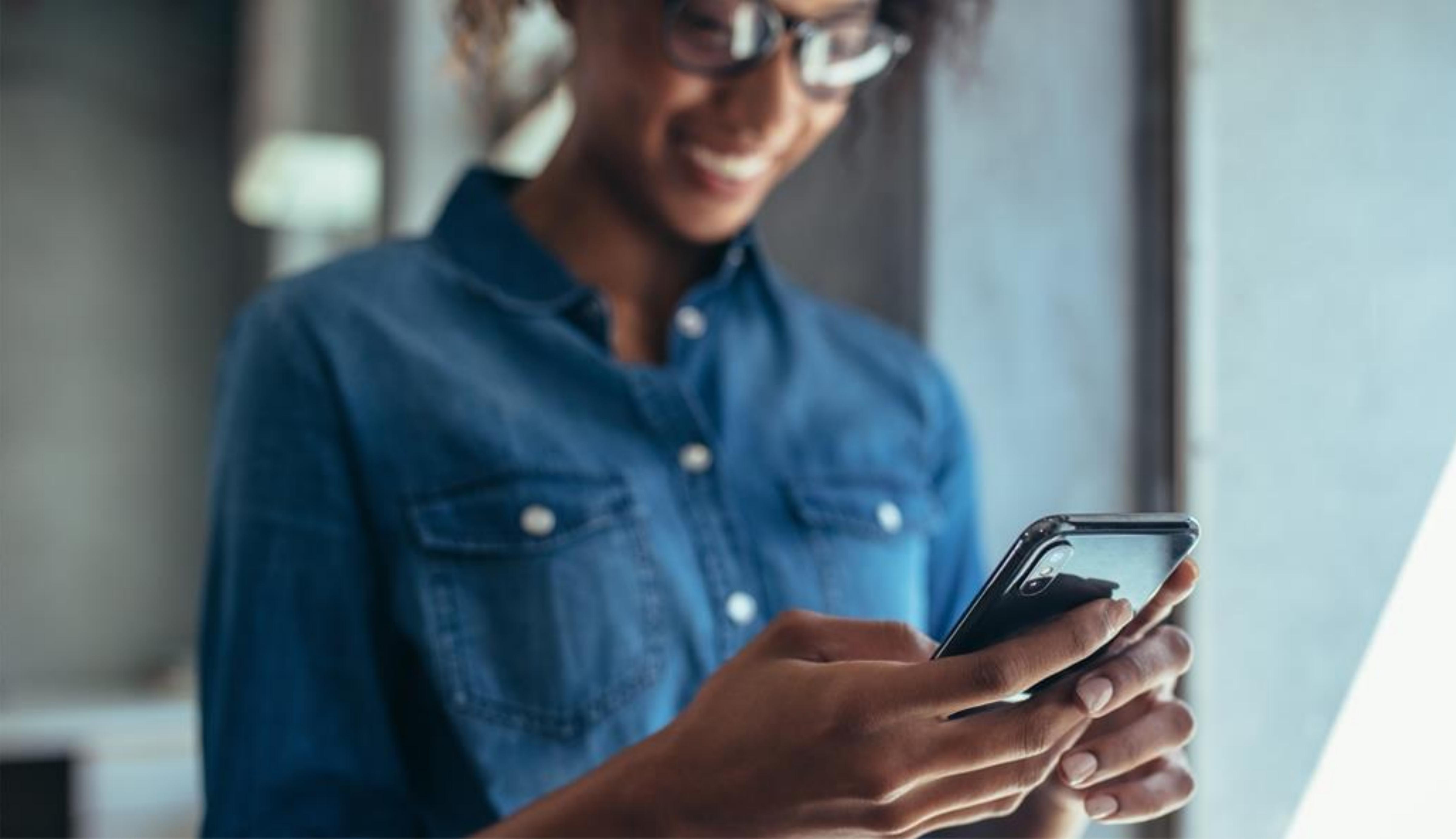

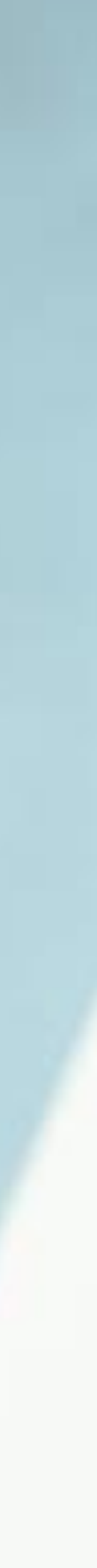

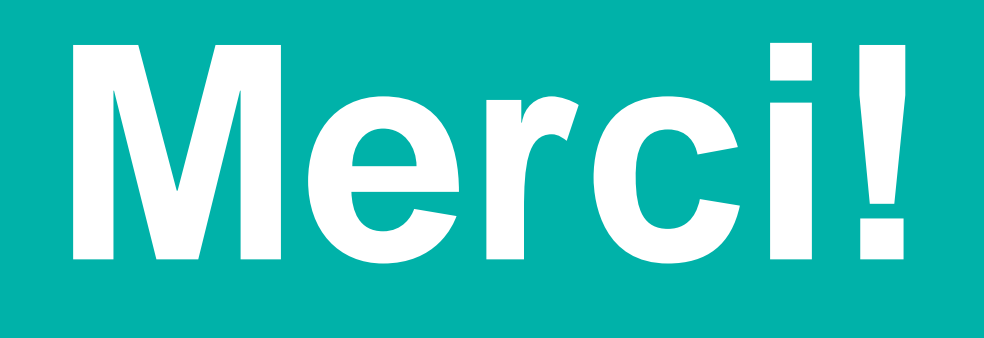

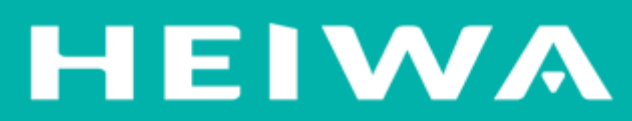